# Sabre.

# 구간 공시운임 조회(FARE DISPLAY)

# 💽 조건별 구간운임조회

| 기본 형태_항공사 지정 조회                    | EQSEL B.IS-07                 |
|------------------------------------|-------------------------------|
| *항공사 미 지정 시 등록된 전체 항공사 조회          |                               |
| 출발일 지정운임 조회                        | FQSELBJS01DEC-OZ              |
| 리턴일 동시 지정운임 조회                     | FQSELBJS01DEC-OZ#R07DEC       |
| OW(편도) 운임 조회                       | FQSELBJS01DEC#OW-OZ           |
| 1/2RT 운임 조회                        | FQSELBJS01DEC#HR-OZ           |
| AP규정 무시한 모든 운임 조회                  | FQSELBJS01DEC#VN-OZ           |
| 과거일자 운임 조회 (과거 2년까지)               | FQ20MAY17SELSIN30MAY17-OZ     |
| *발권일/출발일 필수 지정                     | 발권일 출발일                       |
| Booking class 지정 조회                | FQSELSIN20SEP#BM-OZ           |
| NUC 지정조회                           | FQSELSIN14SEP/NUC-SQ          |
| 화폐단위 지정조회                          | FQSELHNL14SEP/USD-UA          |
| 승객유형 지정조회                          | FQSELSIN20JUL-OZ#PSTU         |
| 승객유형 복수 지정조회(4개까지 가능)              | FQSELSIN20JUL-OZ#PADT/CNN/INF |
| 모든 승객유형 동시조회                       | FQSELSIN20JULALL-OZ           |
| Published Fare 지정 조회               | FQSELLAX10NOV-OZ#PL           |
| Private Fare 지정 조회                 | FQSELLAX10NOV-OZ#PV           |
| 상용운임 조회 — Account Code(12345, ABC) | FQSELHKG10NOV-OZ#AC*12345     |
| *Code는 20글자까지 가능                   | FQSELHKG10NOV-OZ#UAC*ABC      |
| 상용운임 조회 — Corporate ID(ABC88)      | FQSELHKG10NOV-OZ#IABC88       |
| *ID는 영문 3자리, 숫자 2자리로 구성            | FQSELHKG10NOV-OZ#UIABC88      |
| Availability 조회 후 구간운임 연속조회        | FQL1                          |
| PNR 조회 후 구간운임 연속조회                 | FQS1                          |
| 최종 화면 재조회                          | FQ*                           |
| 다음 화면이동                            | MD                            |
| 이전 화면이동                            | MU                            |

### 🔣 승객유형(PTC\_Passenger Type Code) 종류

| 성인              | ADT             | 소아               | CNN |
|-----------------|-----------------|------------------|-----|
| 유아              | INF             | 학생               | STU |
| 청소년             | YTH             | 연장자/노인           | SRC |
| 선원              | SEA             | 노무자              | LBR |
| 이민자             | EMI             | 비동반소아(UM)        | UNN |
| 장애인             | DIS             | IT발권             | ITX |
| BT발권            | JCB(성인)/JNN(소아) | 단체 일반            | GIT |
| 단체 CG50         | TUX             | 단체 CG00          | TUR |
| 자국민운임<br>(VN항공) | VFR             | 현지국적운임<br>(GA항공) | NTL |
| 미주VUSA 성인       | VAC             | 미주VUSA 소아        | VNN |

# 🔣 운임규정조회

| 운임규정 전체 조회(Rule Display)                              | RD3             |
|-------------------------------------------------------|-----------------|
| 운임규정 메뉴조회(Rule 종류)                                    | RD3*M           |
| 운임규정 상세 Category(4,5,16) 조회                           | RD3*4/5/16      |
| 운임규정 Alpha Code이용 조회<br>(Alpha Code인 경우 5개까지 동시 지정가능) | RD3*CO/SU/SR/PE |
| 운임 Routing Data 조회                                    | RD3*RTG         |
| 가장 최근 CATEGORY 화면 재 조회                                | RD*             |
|                                                       |                 |

#### 🔣 운임규정 주요 ALPHA CODE와 CATEGORY번호

| AR  | 5  | ADVANCED RESERVATION/TICKETING                      |
|-----|----|-----------------------------------------------------|
| ST  | 8  | STOPOVER                                            |
| CO  | 10 | COMBINATIONS                                        |
| SU  | 12 | SURCHARGES                                          |
| SR  | 15 | SALES RESTRICTIONS                                  |
| PE  | 16 | PENALTIES                                           |
| CD  | 19 | CHILD DISCOUNTS                                     |
| MP' | 23 | MISCELLANEOUS PROVISIONS                            |
| VC  | 31 | VOLUNTARY CHANGES                                   |
| AC  | 50 | RULE APPLICATION AND OTHER CONDITIONS(GENERAL RULE) |

#### 🔣 BOOKING CLASS ক্র্রা

| RBD(Reservation Booking Designator) 조호 | RB3          |
|----------------------------------------|--------------|
| 이원구간 RBD 조회(LH: 이원구간 항공사)              | RB3FRALON-LH |
| RBD 최근 정보 재 조회                         | RB*          |

# 🗙 운임관련 정보조회

### 🔣 마일리지 할증조회

| Mileage 조회(비항공운송구간 무관)     | WNSELBKKSINLON      |
|----------------------------|---------------------|
| Mileage 조회(비항공운송 허용구간 존재시) | WNSELPUSOSA//NGOTYO |
| PNR에서 구간선택 Mileage 조회      | WNS1-5              |
| PNR 전체여정의 Mileage 조회       | WN                  |
| Mileage 화면 재조회             | WN*                 |

### 💽 TAX 및 기타정보 조회

| •                   |                                                                                                    |
|---------------------|----------------------------------------------------------------------------------------------------|
| 특정 도시 Tax 조회        | TXN*PAR → TXN*4                                                                                                    |
| 특정 국가 Tax 조회        | $\begin{array}{l} \text{TXN*SG} \rightarrow \text{TXN*2} \\ \text{TXN*SINGAPORE} \rightarrow \text{TXN*2} \end{array}$ |
| Tax Code를 이용한 조회    | TXN**BP                                                                                                    |
| Tax 화면 재조회          | TXN*                                                                                                    |
| XF 적용 규정 조회         | PXC*NYC 혹은 PXC*JFK                                                                                                    |
| 특정 월 Calendar 조회    | T@OCT                                                                                                    |
| 특정 월/년도 Calendar 조회 | T@OCT/19                                                                                                    |
| 특정일 지정기준 날짜 계산      | T@15MAR#45                                                                                                    |
|                     |                                                                                                    |

# 🔣 ROE와 화폐단위 조회/환산

| ROE 조회(모든 화폐단위)           | FC*                                 |
|---------------------------|-------------------------------------|
| 화폐단위 이용한 ROE 조회           | FC*KRW                              |
| 과거일자 ROE 조회(2년 전까지 조회 가능) | FC*KRW20JAN16                       |
| 화폐단위와 NUC 환산              | FC#KRW10000/NUC<br>FC#NUC315_00/KRW |
| 과거일자 기준 NUC 환산            | FC#HKD15000/NUC/10JAN16             |
| 특정 국가 화폐정보 조회(국가명 첫 글자)   | DC*CUR/K                            |
| 화폐코드이용 정보조회               | DC*JPY                              |
| 특정 화폐단위간의 환산              | DC#USD1.00/KRW<br>DC#KRW300000/USD  |

2

# 항공운임발권

SEPTEMBER, 2017

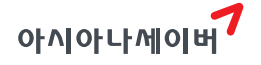

#### 여정운임계산(NO PNR PRICING)

#### 여정운임계산 절차 °C

| [단계   기본형태(탑승 항공사 필수 지정)                  | WQICNHKGICN-AOZ |
|-------------------------------------------|-----------------|
| 단계   특정운임 선택 조회 (2:해당운임 번호)<br>특정운임 상세 조회 | WQ#2<br>WQ#DF2  |

#### 여정운임계산 조건지정 °C

| 발권일 지정(과거일자 불가)                         | WQICN10SEPSINICN-AOZ/B30AUG                               |
|-----------------------------------------|-----------------------------------------------------------|
| 운송항공사 전 여정 동일한 경우                       | WQICNHKGICN-AOZ                                           |
| 운송항공사 구간별 상이한 경우                        | WQICN/AOZHKG/ACXICN                                       |
| 발권항공사 지정                                | WQICN/AOZNRT/ANHLAX-VOZ                                   |
| 전 여정 동일 Class 운임 지정                     | WQICNHKGICN-AOZ/CC                                        |
| Mixed Class 운임 지정                       | WQICN/CCHKG/CYICN-AOZ                                     |
| Transit point 지정(HKG 지정시)               | WQICN/XHKGSINICN-AOZ                                      |
| Fare Type 지정                            | WQICN01DECLAXICN-AOZ/PL                                   |
| (PL: Published Fare / PV: Private Fare) | WQICN01DECLAXICN-AOZ/PV                                   |
| 운임마디 임의 지정(AMS)                         | WQICNFRA/BFAMSCDGFRAICN-AOZ                               |
| 운임마디 제외지정(LHR)                          | WQICNFRACDG/NBLHRICN-AOZ                                  |
| XF를 제외한 모든Tax제외                         | WQICNFRAICN-AOZ/TN                                        |
| 특정Tax제외(최대 5개까지 지정가능)                   | WQICNAMSICN-AKL/TE-BP/TE-RA                               |
| 승객유형 지정계산 – 단수                          | WQICNSINICN-AOZ/PSTU                                      |
| 승객유형 지정계산 - 복수(최대 4개 지정가능)              | WQICNSINICN-AOZ/PADT/PCNN/PINF                            |
| 낮은 운임 지정(L:Lowest Fare)                 | WQICNKULBKKICN-AOZ/L                                      |
| 복수 조건 지정                                | WQICN20SEP/AOZFRA/ALH/XAMS/AKLL<br>HR/-CDG/AAFICN-CC/PCNN |
| 여정운임 계산결과 재조회                           | WQ*                                                       |

#### 운임규정조회 ~~

| WQRD*L2             |
|---------------------|
| WQRD*L2#S1          |
| WQRD*L2#M           |
| WQRD*L2#C5/8/15     |
| WQRD*L2#CO/SU/SR/PE |
| WQRD*L2#RTG         |
|                     |

# PNR 자동운임계산 (PNR PRICING)

#### 자동운임계산 기본절차 °

| 1단계 PNR 조회    | *ABCDE                     | *ABCDEF                       |
|---------------|----------------------------|-------------------------------|
| 2단계   운임계산    | WP<br>(예약 CLASS 기준 최저운임계산) | WPA<br>(사용 가능한 동일 CLASS 운임비교) |
| 3단계   계산결과 조회 |                            | WP1(복수운임 중 번호지정)              |
| 4단계   운임의 선택  | WTFR                       | WTFR1 또는 WTFR1/6              |
| 5단계   PNR 저장  | ER                         | ER                            |
| 6단계   저장운임 조회 | **W                        | **W 또는 **W1                   |
|               |                            |                               |

※ WP로 운임계산 후 WPDF로 상세 운임구성 내역조회 가능

#### 승객유형 변경 후 운임계산 절차 e C

| 1단계ㅣ승객유형 확인      |                   | PD           |
|------------------|-------------------|--------------|
| 2단계 승객유형 변경진행    | - 특정승객            | PDTSTU-1     |
|                  | – 전체승객            | PDTGIT-0     |
|                  | - 특정 복수승객(3번, 5번) | PDTTUR-3\$5  |
|                  | - 특정 복수승객(15-20번) | PDTCNN-15-20 |
| 3단계 승객유형 변경여부 확인 |                   | PD           |
| 4단계 자동운임계산       |                   | WP           |
| 5단계 운임의 선택       |                   | WTFR         |
| 6단계   PNR 저장     |                   | ER           |

### 🔣 자동운임계산 유형별 분류

| 예약된 Class 기준 가장 저렴한 운임계산<br>(Single Lowest Price)                                  | WP   |
|------------------------------------------------------------------------------------|------|
| 예약된 동일 Class 기준 사용 가능한 운임 비교계산<br>(Price List, 최대 24개까지)                           | WPA  |
| 좌석 Availability Status 미확인 운임계산<br>(항공사 RBD 미등록 운임계산 및 동일 운임상<br>복수 Class 허용 시 활용) | WPAS |
| ~ MD구 레이킹 것이라도 코니이이나에 도르다 이~~~ 기존에 마                                               |      |

※ WP로 계산한 경우라도 공시운임상에 등록된 Class 기준에 맞지 않은 경우(No Match)에는 사용 가능한 24개의 운임이 비교 계산된다.

#### 🔨 WP(Single Lowest Price) 추가 조건지정

| 기본형태                               |                        |
|------------------------------------|------------------------|
| (예약된 Class 기준 가장 저렴한 운임계산,         | WP                     |
| Single Lowest Price)               |                        |
| 발권항공사 지정(CX)                       | WPACX                  |
| 일부 여정만 선택(1, 3번 구간만 계산)            | WPS1/3                 |
| 특정승객 선택(2번 승객유형)                   | WPN2                   |
| Transit Point 지정(1번 구간)            | WPX1                   |
| Stopover Point 지정(2번 구간)           | WPO2                   |
| 운임마디 설정(1, 3번 구간)                  | WPBF1/3                |
| 발권일 지정(과거인 경우 2년 이내)               | WPB10NOV17             |
| XF Tax를 제외한 모든 Tax(면제)             | WPTN                   |
| 일부 Tax면제                           | WPTE-BP/SG             |
| 49991 TIM Account Code(12245 ACC)  | WPAC*12345 혹은 WPAC*ACC |
| 성용군입 시장 - Account Code(12345, ACC) | WPAOZ#AC*12345         |
| 상용운임 지정 – Corporate ID(ABB55)      | WPIABB55               |
|                                    | WPAOZ#IABB55           |
| Published Fare 지정                  | WPPL                   |
| Private Fare 지정                    | WPPV                   |
| 복수조건 동시지정                          | WPAOZ#S1/3#N2#PL       |

#### WPA(Price List) 추가 조건지정 ° (

| 기본형태<br>(예약된 동일 Class 기준 사용 가능한 운임 비교계산,<br>Price List, 최대 24개까지) | WPA                |  |
|-------------------------------------------------------------------|--------------------|--|
| 예약된 Class 이외 사용 가능한 운임 비교계산                                       | WPA#XM             |  |
| 지정된 승객유형 기준 운임만 계산                                                | WPA#XO             |  |
| 항공사 지정                                                            | WPA#AOZ            |  |
| 복수조건 동시지정                                                         | WPA#AOZ#S1/3#N2#PL |  |
| ※ 추가로 지정할 수 있는 조건의 유형은 WP와 동일하게 사용가능                              |                    |  |

#### 🔣 WPAS(좌석 Availability Status 미확인 운임계산) 추가 조건지정

| 기본형태(좌석 가능여부와 무관하게 운임계산 진행) | WPAS                 |
|-----------------------------|----------------------|
| 항공사 지정                      | WPAS#AOZ             |
| 구간지정                        | WPAS#S1/4            |
| 승객지정                        | WPAS#N2              |
| 발권일 지정                      | WPAS#B10DEC17        |
| 복수 조건지정                     | WPAS#AOZ#S2#B10DEC17 |

#### 🔣 자동운임계산 규정조회(WP/WPA/WPAS 등의 계산직후 조회)

| 단독 운임결과가 단독인 경우 규정조회   승객유형 운임결과가 단독인 경우 규정 메뉴조회   단독 운임결과가 단독인 경우 규정 Calegory 지정조회         | WPRD*<br>WPRD*S1(구간지정 시)                                   |                                                                |
|---------------------------------------------------------------------------------------------|------------------------------------------------------------|----------------------------------------------------------------|
|                                                                                             | 운임결과가 단독인 경우 규정 메뉴조회                                       | WPRD*M<br>WPRD*S1#M                                            |
|                                                                                             | 운임결과가 단독인 경우 규정 Category 지정조회                              | WPRD*C5/8/15<br>WPRD*S1#C5/8/15                                |
| 승객유형<br>운임결과가 단독인 경우 규정 Alpha Code조회<br>운임결과가 단독인 경우 특정 승객유형의 규정조회<br><sup>(2번째 승객유형)</sup> | 운임결과가 단독인 경우 규정 Alpha Code조회                               | WPRD*CO/SU/SR/PE<br>WPRD*S1#CO/SU/SR/PE                        |
|                                                                                             | WPRD*2<br>WPRD*2#M<br>WPRD*2#C5/8/15<br>WPRD*2#CO/SU/SR/PE |                                                                |
| 승객유형<br>운임결과가 복수인 경우 특종<br>(3번 Line 운임)                                                     | 운임결과가 복수인 경우 특정운임 규정조회<br>(3번 Line 운임)                     | WPRD*L3<br>WPRD*L3#M<br>WPRD*L3#C5/8/15<br>WPRD*L3#CO/SU/SR/PE |
| 운임 Routing Data 조회                                                                          |                                                            | WPRD*RTG<br>WPRD*1#RTG<br>WPRD*L3#RTG                          |
| 운임 상세구성(Detail Fare) 조회                                                                     |                                                            | WPDF                                                           |
| 운임 상세구성(Detail Fare) 조회- 복수운임 중 Line번호 지정 WPE                                               |                                                            | WPDF3                                                          |

#### RECORD 조회 및 삭제

| 저장운임 전체 조회                     | **W 또는 *PQ    |
|--------------------------------|---------------|
| 2번 저장운임 조회                     | **W2 또는 *PQ2  |
| 승객별 저장운임 조회                    | *PQN2         |
| PQ RECORD SUMMARY 조회           | *PQS          |
| PQ RECORD HISTORY 조회           | *PQH 또는 *PQH2 |
| 삭제된 PQ RECORD 조회               | *PQD          |
| AUTO-REFUND/AUTO-EXCHANGE 운임조회 | *PQR 또는 *PQR2 |
| 저장운임 전체삭제                      | W#D           |
| 저장운임 지정삭제                      | W#D2          |
| 특정운임(L1)에 승객번호(N2) 추가(LINK)    | PQL1*N2       |

※ 계산된 저장운임 상에 승객이름이 LINK되어 있지 않은 경우 해당 승객의 발권이 불가하다.

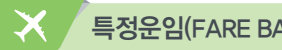

| 특정 운임(Fare Basis) 지정 | WPASQ#QBHXEE6M<br>WPQBHXEE6M |
|----------------------|------------------------------|
| Group CG00           | WPQGLWGV10/CG00<br>WPQ/CG00  |
| Group CG50           | WPQGLWGV10/CG50<br>WPQ/CG50  |

5

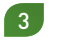

| Fare Basis 지정과 함께                | WPQYPX15/GV2                                         |
|----------------------------------|------------------------------------------------------|
| Ticket Designator 지정             | WPQ/GV2                                              |
| 운임은 MLPX3M으로 계산                  | WPQMLPX3M-TLSPHA22                                   |
| Fare Basis상에는 TLSPHA22로 지정       | WPQ-TLSPHA22                                         |
| 운임은 MLPX3M으로 계산                  | WPQMLPX3M-TLSPHA22/BHA22                             |
| Fare Basis상에는 TLSPHA22/BHA22로 지정 | WPQ-TLSPHA22/BHA22                                   |
| 구간 별 Fare Basis 지정               | WPAOZ#S1*QC#S2*QY<br>WPAOZ#S1*QY#S2-3*QMLXEE1M#S4*QY |

※ 상기 기능 사용 시 왕복 항공사 동일할 경우 항공사 생략기능, 운임규정에 맞는 조건인 경우 F/B 생략하여 사용 가능하다.

# 🗙 여정변경 후 저장운임 재사용

| PQ RECORD 하단 PRICE TAG가 SYSTEM인 경우 운임 재저장     | WPOK<br>WPOK#S1-2 |
|-----------------------------------------------|-------------------|
| PQ RECORD 하단 PRICE TAG가 MANUAL/AMENDED인 경우 운임 | W#CR              |
| 재저장                                           | W#CR#S1-2         |

※ PRICE TAG는 \*\*W1로 조회되는 저장운임 가장 하단 우측에 생성됨.

# PNR 최저운임계산 비교(Bargain Finder)

PNR 저장이전 및 저장 이후 모두 사용가능하며, SHOWN=NET인 경우에 한해 효과적임

| 약가능여부와 무관하게 최저운임 계산                              | WPNCS |
|--------------------------------------------------|-------|
| 예약가능한 CLASS기준의 최저운임 계산                           | WPNC  |
| 예약가능한 CLASS기준의 최저운임 계산 및<br>재예약(RE-Booking) 동시진행 | WPNCB |

\* 성기 기능을 이용해 운임계산 비교한 운임계산 결과는 WTFR로 선택하여 발권운임으로 사용할 수 없다. (WP나 WPA등으로 재계산 후 사용)

#### 

| 1단계ㅣ여정만 작성 혹은 저장된 PNR 조회          | 치 혹은 *ABCDEF |
|-----------------------------------|--------------|
| 2단계 PNR 최저운임계산 비교 및 자동 Re-Booking |              |
| (계산시점 기준으로 좌석 가능한 Class 기준)       | WEINOD       |
| 3단계 자동 Re-Booking 된 Class 여정확인    | *A 혹은 *I     |
| 4단계   PNR 저장                      | ER           |
| 5단계   PNR 자동운임계산 진행               | WP           |
| *최저운임계산 비교결과와 일치하는지 확인            | WP           |
| 6단계   운임의 선택                      | WTFR         |
| 7단계   PNR 저장                      | ER           |

## 수동운임의 입력과 수정

#### 🔨 수동운임 입력 지정

| 성인운임으로 지정         | W#C               |
|-------------------|-------------------|
| 소아운임으로 지정         | W#C#PCNN          |
| 승객유형 복수지정         | W#C#PADT/CNN      |
| 여정선택 지정(1, 3번 구간) | W#C#S1/3          |
| 복수 조건지정           | W#C#PADT/CNN#S1/3 |

6

#### · 여정관련 DATA 입력(Fare Basis, MIN/MAX. 무료 수하물)

| 최소 체류일 제한 없음                | W#I#L1-MLXEE1M*(공란5칸)07JUL17*BA20K     |
|-----------------------------|----------------------------------------|
| 도이 Data 보스어저 이려             | W#I#L1/2-MLXEE1M*01JUN1707JUL17*BA20K  |
| 공할 Dala 독구여장 입력             | MIN MAX                                |
|                             | W#I#L1-MLXEE1M*(공란5칸)10JUL17*BA20K#L2- |
| 다른 Data 복수여정 입력             | MLXEE1M* <u>14JUN1710JUL17</u> *BA20K  |
|                             | MIN MAX                                |
| 무료 수하물 입력- Weight System 구간 | W#I#L1/2-YRT*BA20K                     |
| 무료 수하물 입력— Piece System 구간  | W#I#L1/2-YRT*BAPC                      |
| 유아승객 정보 입력                  | W#I#L1/2-YRT/IN90*BA10K                |
| TRANSIT POINT 지정(2번 구간)     | W#I#L1/2X-YRT*BA20K                    |
| 2번 PQ RECORD(12)에 DATA 입력   | W#I2#L1-ELEE4KR*(공란5칸)10JUL17*BA20K    |
|                             | W#I#LA*BA20K                           |
| Dayyayer Ta                 | W#I2#LA1/4*BA20K                       |

### 🔣 공시운임 및 Tax 입력

| 운임 및 Tax 입력                        | W#I#YKRW500000/27000BP/13200SG                         |
|------------------------------------|--------------------------------------------------------|
| 공시운임 USD,<br>지불통화 KRW인 경우          | W##YUSD300.00#EKRW350000/27000BP/13200SG               |
| 공시운임 USD, 지불통화 KRW이며<br>TAX 면제인 경우 | W#I#YUSD300_00#EKRW350000/TE                           |
| 재발행용 운임 수정<br>(TAX 기 지불완료)         | W#I#Y*EKRW/KRW500000/PD15000YQ/PD25000BP/<br>PD24000SW |
|                                    |                                                        |

# 🔨 주요 항목별 수정방법

| 운임 종류 변경      | W#I#L1/2-MLXEE1M/CH25                 |
|---------------|---------------------------------------|
| MIN/MAX 변경    | W#I#L2-MLXEE1M*06SEP17100CT17         |
| 무료 수하물 중량변경   | W#I#LA*BA20K                          |
| 운임계산 세부내역 변경  | W#I#CSEL OZ HKG                       |
| 공시운임 및 Tax 변경 | W#I#YKRW352000/27000BP/5000YQ/45000CN |

# 🗙 발권관련 정보조회

| 발권가능 항공사 조회        | W/TA*Z0F8 → MD로 이동 |
|--------------------|--------------------|
| BSP 가입항공사 조회       | W/BSPKR*           |
| 항공사별 ET PROFILE 조회 | WETP*OZ            |
| 발권가능 항공사 조회        | W/TA*Z0F8 → MD로 이동 |
| 항공사지정 발권 가능매수 조회   | W/TLM*OZ           |
| 항공권 상태확인 조회        | DN*PTR             |
| 작업장 정보 조회(점소코드)    | DI                 |
| 인쇄대기 중인 출력물 강제출력   | RL/I               |

# 🗙 항공권 발권

#### 🔣 승객 및 운임지정

| 모든 승객 발권            | W#T        |
|---------------------|------------|
| 특정운임(T), 특정승객(N) 지정 | W#T1N3     |
| 복수의 승객지정            | W#T1N2-5/8 |
|                     |            |

# 🔨 발권 항공사 지정

발권 항공사 지정

AOZ

#### 🔣 지불수단

| •                  |                                        |
|--------------------|----------------------------------------|
| 현금 발권              | FCASH                                  |
| 현금발권+AUTH NO 입력    | FCASH QS-ABB(FOP난에AUTH NO 입력시)         |
| 카드 발권(일시불)         | F*CN94104644000000/1120                |
| 카드 할부 발권(3개월)      | F*CN9410464460850000/1120*E03          |
| 카드승인번호 임의입력(일시불)   | F*CN9410464400000000/1120*Z12345678    |
| 할부+카드승인번호 임의입력     | F*CN941046440000000/1120*E03*Z12345678 |
| 카드발권+AUTH NO 입력    | F*CN94104644000000/1120*XX QS-ABB      |
| 혼합발권(카드+현금300000원) | F*BA400000000006/1120*CASH/300000      |
| 혼합발권(카드+현금300000원) | FCN941046440000000/                    |
| +AUTH NO           | 1120*E03*Z12345678*XXQS-ABB/300000     |
|                    |                                        |

# 💽 할인 금액 입력

| 할인금액 입력 | NET/D250000 |  |
|---------|-------------|--|
|         |             |  |

### 💽 발권 수수료

| 공시운임의 3% 지급(GROSS-COMM) | KP3  |
|-------------------------|------|
| 판매운임의 3% 지급(NET-COMM)   | KPN3 |
| 발권수수료 지급없음(NO-COMM)     | KP0  |

### 💽 발권 지시어 PNR 저장

| 발권 지시어 PNR 저장                 | FPT#AOZ#KP7#FCASH    |
|-------------------------------|----------------------|
| 발권 지시어 승객 지정 PNR저장(1번운임 1번승객) | FPT1N1#AOZ#KP7#FCASH |
| 저장된 발권지시어 수정                  | FP2@AOZ#FCASH#KP0    |
| 저장된 지시어 전체 발권                 | W#                   |
| 저장된 지시어 중 특정 번호 지정 발권         | W#L1-3               |
| 신용카드 승인번호 추가하여 저장 지시어 발권      | W#L1#DC10203040      |
| 저장된 지시어 조회                    | *PF                  |
| 저장된 지시어 삭제(1:저장된 지시어 번호)      | FP1@                 |
| 저장된 발권지시어 전체 삭제               | FP@                  |

### 🔣 발권을 위한 PNR 정보 추가입력

| GK여정 항공사 예약번호 입력(SEG 지정)          | .1GK*ABCDEF                     |
|-----------------------------------|---------------------------------|
| GK여정 직접 입력요청                      | 00Z102Y10NOVICNNRTGK2*ABCDEF    |
| 여권번호 추가입력                         | 3FOID/PP <u>KRSC123456</u> -2.1 |
| (중국국적 Carr 및 AF, HR, KC, LA, SA등) | 국가코드 여권번호                       |

# 💽 ETR ক্র্রা

| PNR 내에서 조회           | *ABCDEF $\rightarrow$ *T $\rightarrow$ WETR*2 |
|----------------------|-----------------------------------------------|
| 항공권 번호이용 조회          | WETR*T9882200111222                           |
| MIN/MAX, BAG정보 포함 조회 | WETR*2/E<br>WETR*T9882200111222/E             |
| ETR History 조회       | WETR*2/H<br>WETR*2 조회 후 WETR*H                |
| Accounting Data 조회   | *PAC                                          |
| 8                    |                                               |

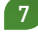

| 유효한(환불/재발행 제외) 발권 Data 조회 |          |
|---------------------------|----------|
| (중복 발권 확인가능)              | FAC/ INI |

#### 

| 기본형태         | WETRL/S1/C1                |
|--------------|----------------------------|
| MIN/MAX 변경입력 | WETRL/S2/C2*20AUG1720NOV17 |
|              | MIN MAX                    |
| MAX변경입력(NVA) | WETRL/S2/C2*20NOV17#NVA    |
| MIN변경입력(NVB) | WETRL/S2/C2*20AUG17#NVB    |

※ 항공사를 통해서 직접 REVALIDATION 처리를 진행한 경우 마스크\_10번을 이용하여 "ITR UPDATE"를 함께 진행 해야 승객에게 제공되는 발권확인서에 반영된다.

### 🔣 자동발권 항공권 번호(ET) 항공사 수동 전송

| 자동발권 ET 항공권 번호 항공사 전송<br>(T2: *T상의 항목번호) — 단독여정인 경우 | 3TKNE/S1/C1/T2-1.1       |
|-----------------------------------------------------|--------------------------|
| 상동 – 연속여정인 경우                                       | 3TKNE/S1-2/C1-2/T3-1.1   |
| 상동 – 비 연속 여정인 경우                                    | 3TKNE/S1\$3/C1\$3/T3-1.1 |
|                                                     |                          |

※ 항공권과 PNR 여정이 동일해야 하며, \*T상에 존재하는 항공권 번호만 전송 가능.

### VOID/REFUND/TASF

| 당일 발권내역 조회                   | DQB*                                          |
|------------------------------|-----------------------------------------------|
| 과거일자 발권내역 조회(30일 이내)         | DQB*20JUL                                     |
| PNR내 TKT LIST상에서 VOID        | $^{*}T \rightarrow WV2 \rightarrow WV2$       |
| PNR내 ETR 조회 후 VOID           | $WETR^*2 \rightarrow WETRV \rightarrow WETRV$ |
| 해당 월 VOID TKT LIST 조회        | WV*                                           |
| 특정 일 기준 VOID TKT LIST 조회     | WV*DT10JUN                                    |
| PNR내 TKT LIST상에서 REFUND 코드변경 | *T → WETRR2                                   |
| ETR 조회 후 REFUND 코드변경         | WETR*T9882200000011 → WETRR                   |
| AUTO REFUND 내역 조회(3개월 이내)    | DQB*RF                                        |
| AUTO REFUND 내역 조회(월 지정)      | DQB*RF/JUL                                    |
| AUTO REFUND 내역 조회(항공사별)      | DQB*RF#AOZ                                    |
| TASF 발행내역 조회                 | DQB*SF                                        |

### 🔣 MANUAL VOID 절차

\*T상에 TKT번호 누락 시 활용

| 1. PNR 조회            | *ABCDEF                |
|----------------------|------------------------|
| 2. TKT번호를 이용한 ETR 조회 | WETR*T9881234567890    |
| 3. ETR 이용한 VOID 실행   | WETRV -> WETRV (2번 입력) |

# X EMD 발권

### 🔣 EMD 관련 조회

| EMD 발행 가능 항공사 확인    | W/BSPKR* |
|---------------------|----------|
| 항공사별 EMD Profile 조회 | WAEP*CX  |
| EMD STOCK 확인        | DN*PTR   |

# EMD-S 발행절차

1단계 | PNR 조회

\*ABCDEF

| 2단계   EMD-S MASK 팝업<br>(Air-Extra 운임계산) | AE#EMD                                      |
|-----------------------------------------|---------------------------------------------|
| 3단계   MASK 상세내용 입력 후 [전송]               |                                             |
| 4단계   PNR 저장                            | ER                                          |
| 5단계 Air Extra 운임내역 조회                   | *AE                                         |
| 6단계   EMD 발행                            | W#EMD*AE1#FCASH                             |
| *카드발행인 경우 항공사 지정 필수                     | W#EMD*AE1#F*CN9410111122223333/0215         |
| (ACX)                                   | #ACX                                        |
| 7단계 EMD RECORD 조회                       | *RR → *T → WEMD*2<br>혹은 WEMD*T1602610821002 |

### ⓒ EMD-A 발행절차

| 1단계   PNR 조회              | *ABCDEF                                 |
|---------------------------|-----------------------------------------|
| 2단계 Air Extra 운임계산        | WPAE                                    |
| 3단계   계산된 Air Extra 운임 선택 | AE#1A1                                  |
| (인원 수,A, LINE 번호)         |                                         |
| 4단계   Air Extra 운임내역 조회   | *AE                                     |
| 5단계   EMD 발행              | W#EMD*AE1#FCASH                         |
| *카드발행인 경우 항공사 지정 필수       | W#EMD*AE1#F*CN9410111122223333/0215     |
| (ACX)                     | #ACX                                    |
|                           | $*RR \rightarrow *T \rightarrow WEMD*2$ |
| 0년세   EMD RECORD 조외       | 혹은 WEMD*T1602610821002                  |

\*EMD-A는 반드시 항공권과 연계 발행되어야 하므로 발권내역이 없는 PNR에서 발행 불가함.

### 💽 기타 기능

| AE#EMD#T2            | *T상의 항공권 지정                                                                                                    |
|----------------------|----------------------------------------------------------------------------------------------------|
| AE#EMD#N3            | 승객번호 지정                                                                                                    |
| AE#EMD#T2#N2         | 항공권 및 승객번호 지정                                                                                                    |
| AE#04100             | AE1번과 3번 항목으로, 2개의 서비                                                                                                    |
| AE#2A100             | 스를 신청                                                                                                    |
|                      | AE 2번 항목으로, 3번 승객에게, 1                                                                                                    |
| AE#TAZ#IN3           | 개의 서비스를 신청                                                                                                    |
| AE#1A2#NI1\$2        | AE 2번 항목으로, 1번과 3번 승객                                                                                                    |
| AE#TAZ#NT\$3         | 에게, 1개의 서비스를 각각 신청                                                                                                    |
| *AES                 | AIE EXTRA 상세조회                                                                                                    |
| AE#X1                | *AE의 1번 항목 삭제                                                                                                    |
| AE#X1\$3             | *AE의 1번과 2번 항목 삭제                                                                                                    |
| *!!^                 | AIR EXTRA 항목 저장관련                                                                                                    |
|                      | History 조회                                                                                                    |
| W#EMD*AE1/3#FCASH    | AE1번과 3번 지정발행                                                                                                    |
| W#EMD*AE1-3#FCASH    | AE1-3번 지정발행                                                                                                    |
| W#EMD*AE1-3/5#FCASH  | AE1-3번과 5번 지정발행                                                                                                    |
| DQB*EMD              | EMD 발행내역 조회                                                                                                    |
| DQB*RFEMD            | EMD 환불처리내역 조회                                                                                                    |
| DQB*EMD/D10JAN       | 날짜지정조회                                                                                                    |
| DQB*EMD/ACX          | 항공사(CX) 지정조회                                                                                                    |
|                      | EMD 환불처리내역의 항공사 및 날                                                                                                    |
| DQB RFEMD/DTUJAN/ACX | 짜 지정조회                                                                                                    |
|                      | AE#EMD#T2   AE#EMD#T2   AE#EMD#T2#N2   AE#EMD#T2#N2   AE#2A1\$3   AE#1A2#N3   AE#1A2#N3   AE#1A2#N3   *AES   AE#X1   AE#X1\$3   *HAE   W#EMD*AE1/3#FCASH   W#EMD*AE1-3/5#FCASH   DQB*EMD   DQB*EMD   DQB*EMD/D10JAN   DQB*FEMD/D10JAN/ACX |

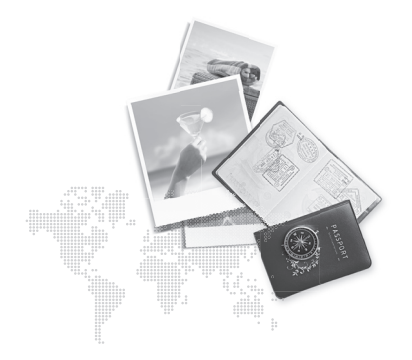

#### 항공운임발권

| 담당업무             | 연락처          |
|------------------|--------------|
| HELP DESK        | 1588-8444    |
| 교육문의             | 02-2127-8933 |
| 단말기 신청 및 보증보험 관련 | 02-2127-8900 |
| 홈페이지 제휴 및 광고     | 02-2127-8932 |

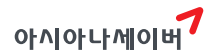

서울시 종로구 새문안로 76 금호이사이나본관 25층 T. 02-2127-0933 www.asianasabre.co.kr 항공예약/발견 시스템과 호텔 렌타키 예약 등 여행서 CPS(Computerized Reservation System)서비스를 구축제공하고 있으며 국내 최초 인터넷 실시간 방공예약시스템을 오픈하여 국내 최고의 여행포탈 서비스를 공급하고 있습니다.